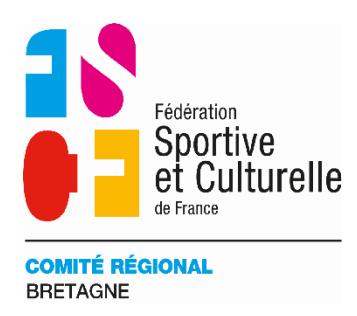

# Tuto d'inscription au BAFA-BAFD via Comiti

# Etape 1 :

Vous devez cliquer sur le lien de la formation.

Il sera sous forme suivante : <u>https://fscf-bretagne.comiti-</u> <u>sport.fr/activites/stage/xxxx</u>

Le lien vous dirigera directement vers la formation sélectionnée.

| PRÉSENTATION<br>BAFA / BAFD<br>ESENTATION BAFA BAFD<br>CALENDRIER | CALENDRIER<br>BAFA<br>CALENDRIER BAFA | CALENDRIER BAFA         CALENDRIER BAFA         CALENDRIER BAFA         CALENDRIER BAFA         Nom : BAFA - Saint-Malo (35) Formation générale Pension complète         Catégorie: Pension complète         Lieu: Saint Malo - Internat - ST MALO         Entraineur(s)/Animateur(s): Sloane NOIRAN / Helene BUREAU / Sloane NOIRAN         Document(s): Tableau aides financière BAFA-BAFD.pdf |                                      |                |       |
|-------------------------------------------------------------------|---------------------------------------|----------------------------------------------------------------------------------------------------|--------------------------------------|----------------|-------|
| CALENDRIER BAFD                                                   | BAFA / BAFD                           | Début s<br>Fin s                                                                                                    | amedi 19 Octobre<br>amedi 26 Octobre | 09h30<br>17h00 |       |
| LA FSCF BRETAGNE                                                  | CONTACTS                              | Horaires des activités                                                                                                    | 09h00                                | ->             | 22h30 |
| LA FSCF BRETAGNE                                                  | NOUS CONTACTER                        | 27 place(s) disponible(s)<br><i>Offre #<b>117298</b></i>                                                                                                    | à partir de                          | 560.00€        |       |
|                                                                   |                                       | + En savoir plus                                                                                                    |                                      | > Inscription  |       |

# Etape 2 :

Veuillez analyser attentivement toutes les informations indiquées, telles que les horaires, le lieu du stage et les documents requis.

# Etape 3 :

Une fois la formation choisie, cliquez sur l'onglet « Se connecter ». Si vous possédez déjà un compte Comiti, connectez-vous. Sinon, sélectionnez l'option « Nouveau compte » pour en créer un.

| 27 place(s) disponible(s)<br><i>Offre #<b>117298</b></i>                                                         | à partir de           | 560.00 €                |                            |
|----------------------------------------------------------------------------------------------------|-----------------------|-------------------------|----------------------------|
| + En savoir plus                                                                                                 |                       | > Se connecter          |                            |
|                                                                                                    |                       |                         |                            |
|                                                                                                    |                       | on generale r endion of | Simplete                   |
|                                                                                                    | nitá Págior           | al Bretaar              | NOIRAN                     |
|                                                                                                    |                       |                         |                            |
|                                                                                                    | nite Regioi           | lat Dietagi             |                            |
|                                                                                                    | nite Regior           | lat Dretagi             |                            |
| Adresse email :                                                                                                  |                       |                         |                            |
| Adresse email :<br>Saisir une adresse email                                                                      | nite Region           |                         |                            |
| Adresse email :<br>Saisir une adresse email<br>Mot de passe :                                                    |                       |                         |                            |
| Adresse email :<br>Saisir une adresse email<br>Mot de passe :<br>Saisir votre mot de passe                       |                       |                         |                            |
| Adresse email :<br>Saisir une adresse email<br>Mot de passe :<br>Saisir votre mot de passe                       | Mot de passe oublié ? |                         |                            |
| Adresse email :<br>Saisir une adresse email<br>Mot de passe :<br>Saisir votre mot de passe<br>Se souvenir de moi | Mot de passe oublié ? |                         | -><br>.00 €                |
| Adresse email :<br>Saisir une adresse email<br>Mot de passe :<br>Saisir votre mot de passe<br>Se souvenir de moi | Mot de passe oublié ? |                         | .00 €                      |
| Adresse email :<br>Saisir une adresse email<br>Mot de passe :<br>Saisir votre mot de passe<br>Se souvenir de moi | Mot de passe oublié ? |                         | -><br>.00 €<br>e connecter |
| Adresse email :<br>Saisir une adresse email<br>Mot de passe :<br>Saisir votre mot de passe<br>Se souvenir de moi | Mot de passe oublié ? | →) Se connecter         | -><br>.00 €<br>e connecter |

Pour créer un compte :

Merci de bien vouloir renseigner les informations de la personne qui réalise la formation, qu'elle soit mineure ou majeure.

Pour les mineurs, un onglet supplémentaire s'affichera afin de renseigner les informations du responsable légal.

FSCF Comité Régional Bretagne

Vous êtes sur le point de créer le compte de votre famille. Entrez les informations de l'enfant et/ou du responsable légal.

| * Nom de famille         | * Code postal         |
|--------------------------|-----------------------|
| Participants             | Participants          |
| * Prénom                 | * Ville               |
| Participants             | Participants          |
| * Genre                  | * Numéro de téléphone |
| Participants v           | Participants          |
| * Date de naissance      | * Adresse e-mail      |
| Participants v           | Participants          |
| Département de naissance | * Mot de passe        |
| Participants             | Participants          |
| Ville de naissance       | * Vérification        |
| Participants             | Participants          |
| * Adresse                |                       |
| Participants             |                       |

En créant votre profil dans de ce club vous acceptez

# Etape 4 :

Une fois connecté, cliquez de nouveau sur le calendrier des formations BAFA et sélectionnez à nouveau le stage.

# Etape 5 :

Cliquez sur l'onglet « Inscription » pour finaliser votre inscription à la formation.

| 27 place(s) disponible(s)<br><i>Offre #<b>117298</b></i> | à partir de <b>560.00 €</b> |
|----------------------------------------------------------|-----------------------------|
| + En savoir plus                                         | > Inscription               |

#### Etape 6 :

Une nouvelle fenêtre s'ouvrira. Vérifiez bien que votre nom et prénom sont corrects, puis cliquez sur l'onglet « Documents requis ».

Veuillez noter que seuls votre carte d'identité et une photo sont demandés comme documents obligatoires. Le certificat médical n'est pas nécessaire.

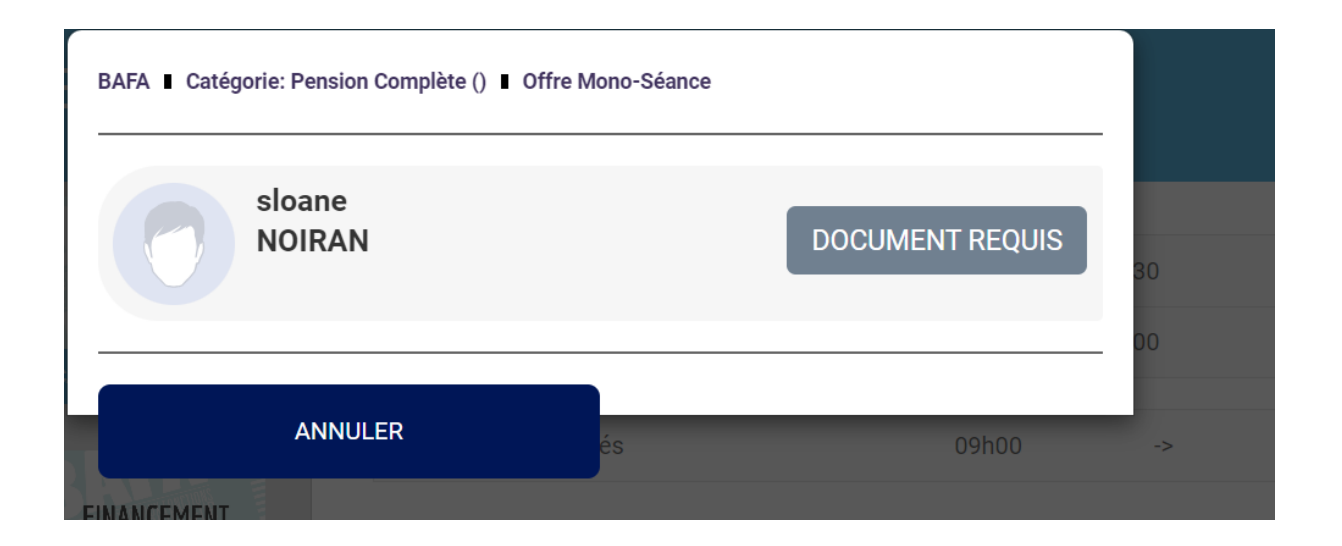

# Etape 7:

Une fois tous les documents sauvegardés, cliquez sur l'onglet « Accueil ».

| Accueil     | scriptions +       |  |
|-------------|--------------------|--|
| Modificatio | nregistrées        |  |
|             | ACCUEIL MON PROFIL |  |
|             | Ma Famille  MOIRAN |  |

# Etape 8 :

Vous devrez re-sélectionner le calendrier BAFA, cliquer à nouveau sur la formation de votre choix, puis sur l'onglet « Inscription ». Une fois ces étapes complètes, une fenêtre apparaîtra ; cliquez sur l'onglet « Inscrire ».

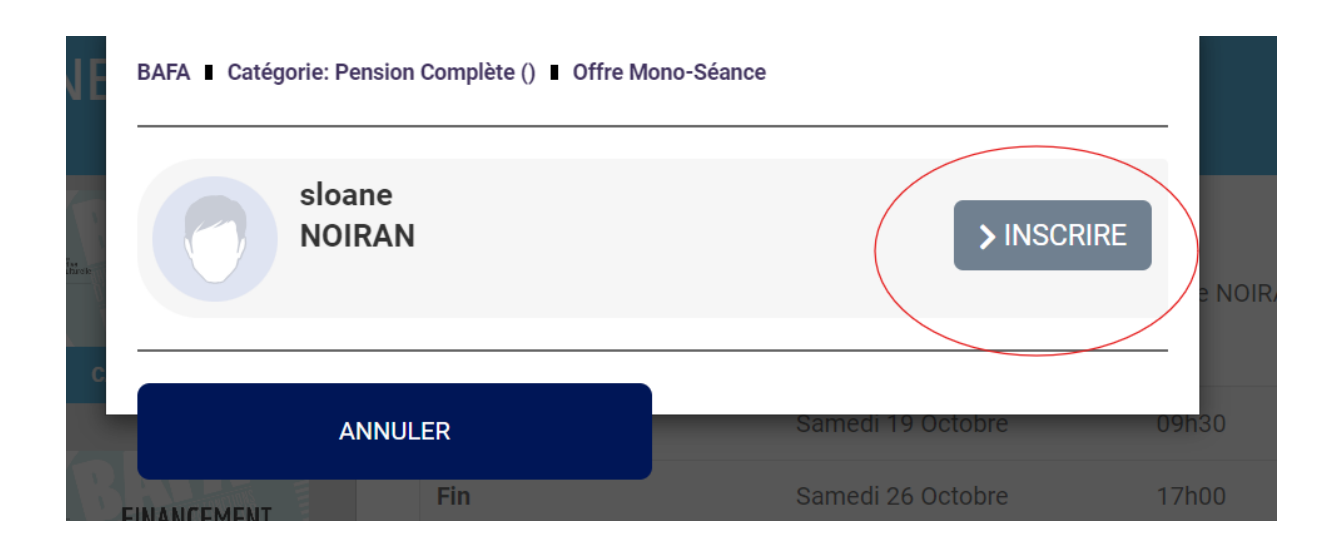

# Etape 9 :

Vous devez remplir un formulaire d'inscription BAFA-BAFD. Merci d'indiquer votre numéro Jeunesse et Sport dans ce questionnaire. Vous pouvez obtenir ce numéro en vous inscrivant sur le site du gouvernement : <u>https://www.jeunes.gouv.fr/bafa-bafd</u>.

Une fois le formulaire complété, cliquez sur « Valider ».

# Etape 10 :

Vous serez redirigé vers la page de paiement pour finaliser votre inscription. Vous avez la possibilité de payer en plusieurs fois, mais un acompte est obligatoire pour valider l'inscription.

Si vous êtes licencié FSCF ou membre d'une association partenaire de la FSCF, vous pouvez entrer un code promotionnel. N'hésitez pas à contactez l'association ou nous contacter.

Pour les personnes bénéficiant d'une prise en charge par un organisme, merci de nous contacter au 02 97 42 60 96 ou par email à bafa.bafd@fscf-bretagne.fr.

|                                             | Valider les inscriptions / articles |                                            |
|---------------------------------------------|-------------------------------------|--------------------------------------------|
|                                             |                                     |                                            |
| DÉTAILS   SIOANE NOIRAN                     | ×                                   | Code promotionnel                          |
| Inscription - BAFA                          | 560.00 €                            | Code Promo Appliquer                       |
|                                             |                                     |                                            |
| Licence(s)                                  |                                     | Récapitulatif du panier                    |
| □ Carte ponctuelle FSCF                     |                                     | Total acompte 150.00 €                     |
|                                             |                                     | Total du panier 560.00 €                   |
| <ul> <li>Ajouter une Inscription</li> </ul> | + Inscrire un membre de la famille  | Modes de paiements                         |
|                                             |                                     |                                            |
|                                             |                                     | ● → Payer l'acompte (CB)                   |
|                                             |                                     | ○ → Payer la totalité                      |
|                                             |                                     |                                            |
|                                             |                                     | Commentaire à destination de l'association |

Dans votre espace personnel, vous trouverez toutes les informations concernant vos paiements et inscriptions.